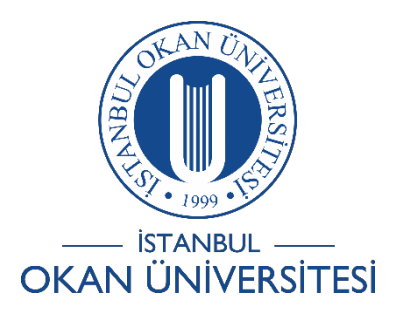

# İSTANBUL OKAN ÜNİVERSİTESİ EĞİTMENLER İÇİN O'LEARN KULLANIM KILAVUZU

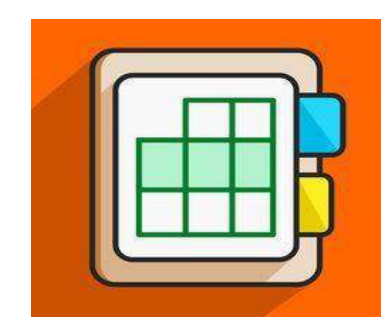

## O'Learn Platformunda Ders Bazlı Raporları Nasıl Kontrol Edebilirim?

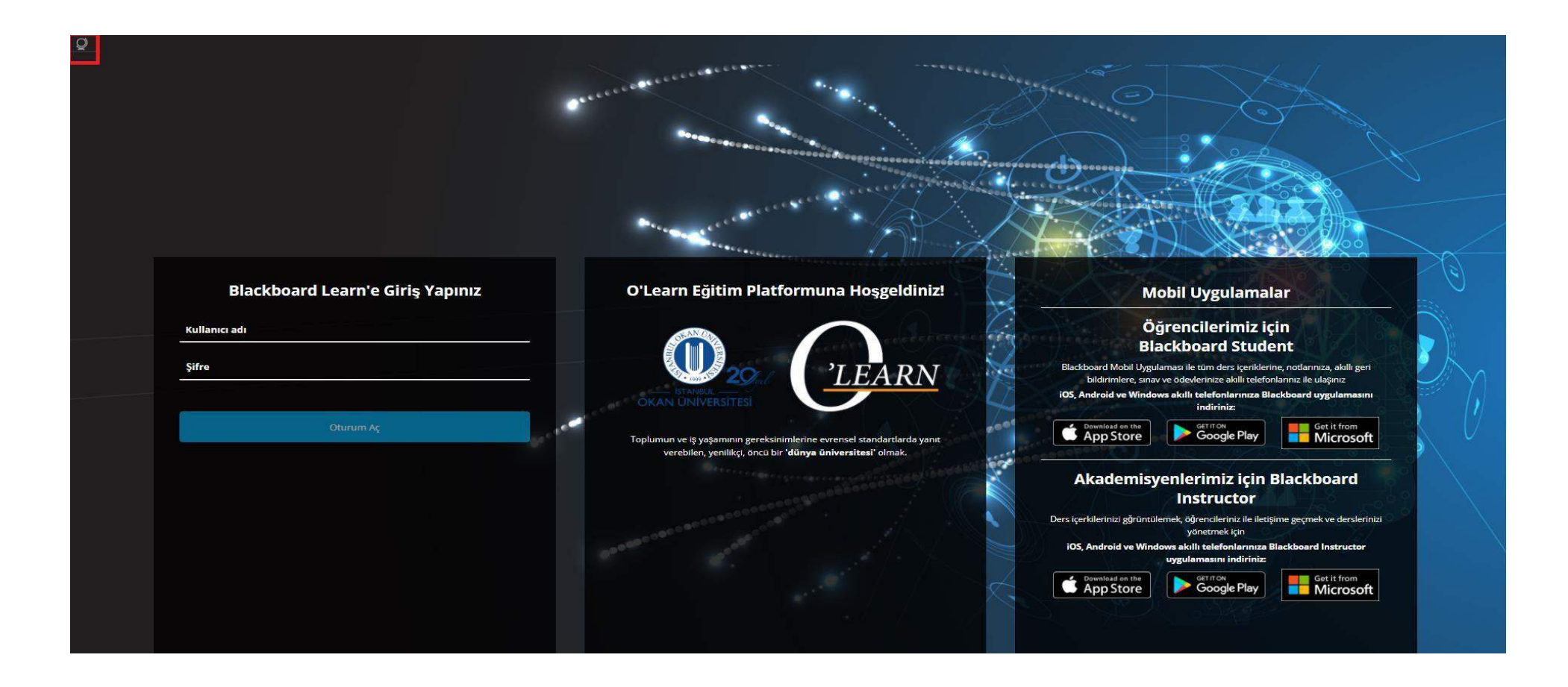

Platforma <u>https://olearn.okan.edu.tr/</u>adresinden erişim sağlayabilirsiniz.

O'learn platformuna OİS (Öğrenci İşleri Sistemi) kullanıcı adı ve şifreniz ile giriş yapabilirsiniz. Sol üst köşede bulunan 🛛 😰 lişaretinden dil değişikliğinizi yapabilirsiniz.

| STABL<br>OKAN UNIVERSITES | Kurum Sayfanıza Hoş Geldiniz | Sayfayı farklı görüntüle Herkes |
|---------------------------|------------------------------|---------------------------------|
| 🚊 Kurum Sayfası           |                              |                                 |
| 8                         |                              |                                 |
| Etkinlik Akışı            | AN ONIVERSITESI              |                                 |
| F Kurslar                 | Module Name                  |                                 |
| <b>የት</b> Organizasyonlar | Web Sayfası                  |                                 |
| Takvim                    | Twitter                      |                                 |
| iletiler iletiler         | YouTube                      |                                 |
| P Notlar                  | Facebook                     |                                 |
| ピ Araçlar                 | Instagram                    |                                 |

Kurslar bağlantısından derse giriş yapınız.

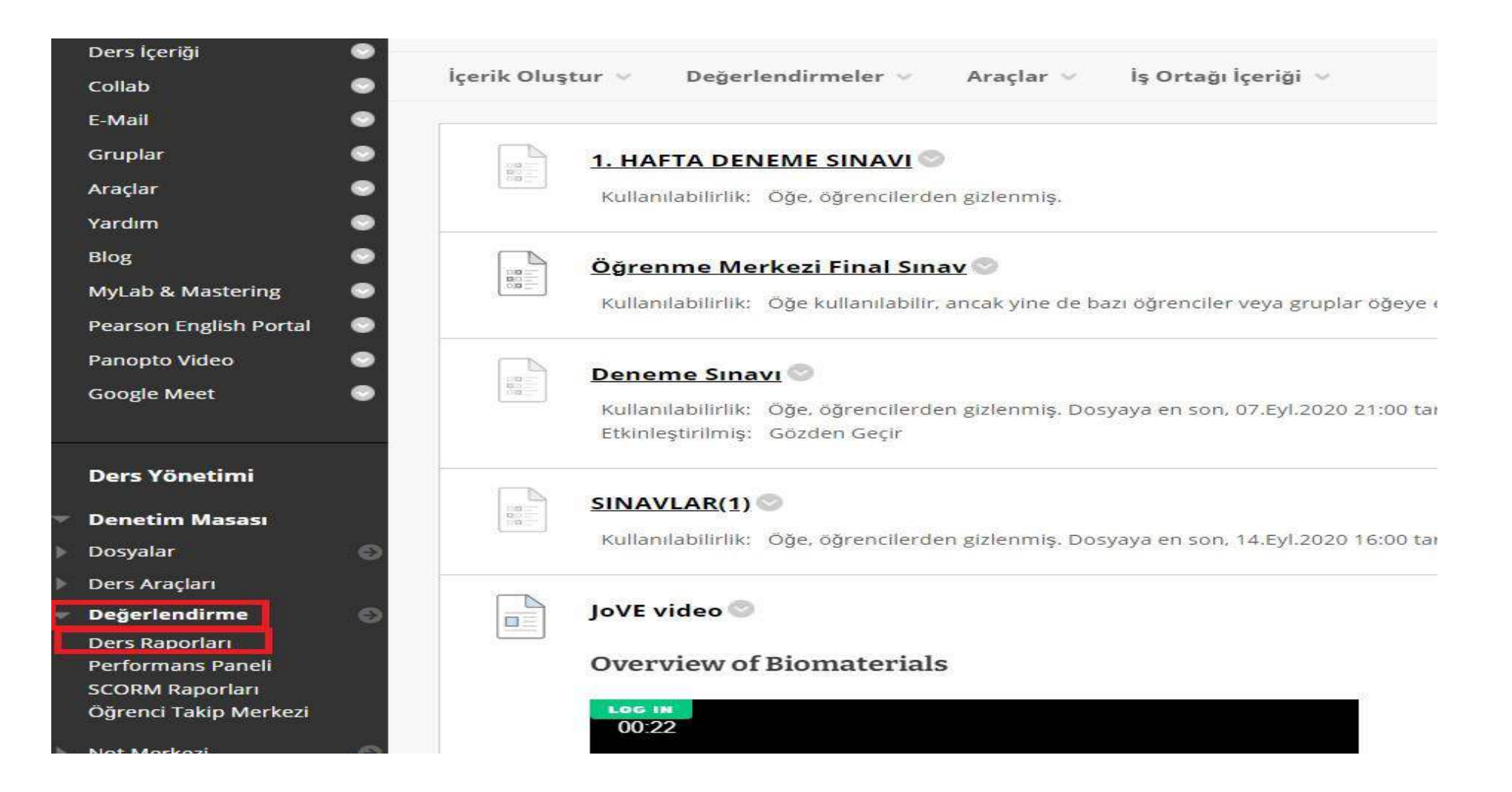

Sol menüde yer alan 'Değerlendirmeler' alanına tıklayınız. 'Ders Raporları' alanına tıklayınız. Ders Etkinliğine Genel Bakış Raporunu Nasıl Çalıştırabilirim?

### Ders Raporları

Kurs kullanımı ve etkinliği hakkındaki bilgileri görüntülemek için kurs raporları oluşturun. Hangi kurs alanlarının daha sık kullanıldığı ve belirli öğrencilerin kursa erişim düzenleri gibi kurs kullanımı bilgilerinin özetlerini görüntüleyebilirs Fazla Yardım

| Ara <sub>At</sub> | d 🗸    | Kapsar 🗸                                                 | e)                                                 |                                                              | Git                                |                       |                 |                  |                    |                  |                 |                   |                   |
|-------------------|--------|----------------------------------------------------------|----------------------------------------------------|--------------------------------------------------------------|------------------------------------|-----------------------|-----------------|------------------|--------------------|------------------|-----------------|-------------------|-------------------|
|                   | Ders I | Etkinliğine (                                            | Genel Bakış                                        |                                                              |                                    |                       |                 |                  |                    |                  |                 |                   |                   |
|                   |        | Kurs Etkinliğ<br>miktarını içe<br><b>&gt; Son Çalışt</b> | ğine Genel Bak<br>erir.<br><b>tırma:</b> 07 Ekim i | ı <mark>ş, tek bir kurstaki ge</mark><br>2020 Çarşamba 15:01 | nel etkinliği öğrenciye<br>:49 TRT | e ve tarihe göre sıra | ralanmış olarak | : görüntüler. Ve | eriler aktif öğrer | ici başına harca | nan toplam ve o | ortalama süreyi v | e toplam etkinlik |

Kurs Etkinliğine Genel Bakış, tek bir kurstaki genel etkinliği öğrenciye ve tarihe göre sıralanmış olarak görüntüler. Veriler aktif öğrenci başına harcanan toplam ve ortalama süreyi ve toplam etkinlik miktarını grafiksel olarak görmenizi sağlar. 'Kurs Etkinliğine Genel Bakış' raporuna erişmek için ok işaretine tıklamalısınız.

## Ders Raporları

Kurs kullanımı ve etkinliği hakkındaki bilgileri görüntülemek için kurs raporları oluşturun. Hangi kurs alanlarının daha sık kullanıldığı ve belirli öğrencilerin kursa Fazla Yardım

| Ara <sub>Ad</sub> | ✓ Kapsar ✓                                       | Git                                                                       |
|-------------------|--------------------------------------------------|---------------------------------------------------------------------------|
|                   | Ders Etkinliğine Genel Bakış                     |                                                                           |
|                   | Kurs Etkinliğine Genel Bakı<br>miktarını icerir. | oğrenciye ve tarihe göre sıralanmış olarak görüntüler. Veriler aktif öğre |
|                   | > <b>Son Çalıştırma:</b> 07 Ekim 2               | Çalıştır                                                                  |

Ok işaretine tıkladıktan sonra 'Çalıştır' seçilmelidir.

\* Gerekli alanı belirtir.

| RAPORUN BILGILERI                     |                                                                                                    |              |
|---------------------------------------|----------------------------------------------------------------------------------------------------|--------------|
| IN CROIT DIE GIEER                    |                                                                                                    |              |
| Ad                                    | Ders Etkinliğine Genel Bakış                                                                                                    |              |
| Açıklama                              | Kurs Etkinliğine Genel Bakış, tek bir kurstaki genel etkinliği öğrenciye ve tarihe göre sıralanmış olarak görüntüler. Veriler aktif öğrenci başına harcanan toplam ve ort<br>süreyi ve toplam etkinlik miktarını içerir. | alama        |
| Geçen Son Çalıştırma Süresi           | 9,008 saniye                                                                                                    |              |
|                                       |                                                                                                    |              |
| RAPORUN TARİFİ                        |                                                                                                    |              |
| Gönder komutuyla tüm rapor tü         | irleri yeni tarayıcı penceresinde açılır.                                                                                                    |              |
| * Başlangıç Tarihi Seç                | 01/06/2020                                                                                                    |              |
| * Bitiş Tarihi Seç                    |                                                                                                    |              |
|                                       | Turmen yyyysgybb blandk gir                                                                                                    |              |
| Grupları Seçin                        | 1.grup<br>DENEME<br>GRUP                                                                                                    |              |
|                                       |                                                                                                    |              |
| Bu raporu çalıştırmak için <b>Gön</b> | <b>der</b> düğmesine tıklayınız. Çıkmak için <b>İptal</b> 'e tıklayın.                                                                                                    | İptal Gönder |

## Rapor tarihlerinin girişini yaparak 'gönder' seçeneğine tıklayınız.

Dersiniz için oluşturduğunuz gruplar var ise, sadece grupların raporunu incelemek isterseniz grup seçimi yaparak 'gönder' seçeneğine tıklamalısınız.

Tek Bir Ders İçin Öğrenci Genel Bakışı Raporunu Nasıl Çalıştırabilirim?

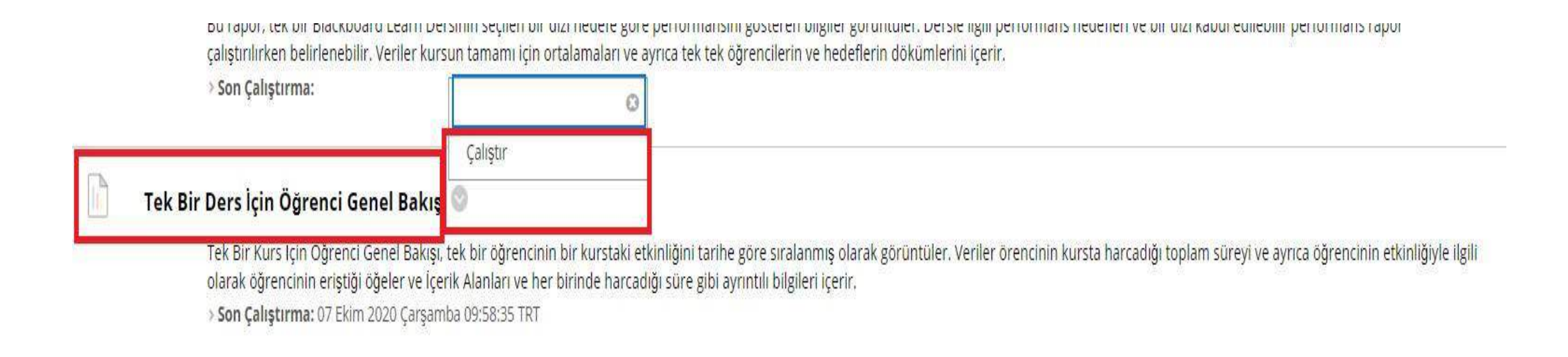

Tek Bir Kurs İçin Öğrenci Genel Bakışı, tek bir öğrencinin bir kurstaki etkinliğini tarihe göre sıralanmış olarak görüntüler. Veriler öğrencinin kursta harcadığı toplam süreyi ve ayrıca öğrencinin etkinliğiyle ilgili olarak öğrencinin eriştiği öğeler ve İçerik Alanları ve her birinde harcadığı süre gibi ayrıntılı bilgileri içerir.

Ok işaretine tıkladıktan sonra 'Çalıştır' seçilmelidir.

#### Raporları Çalıştır

| RAPORUN BILGILERI                                                                       |                                                                                                    |
|-----------------------------------------------------------------------------------------|----------------------------------------------------------------------------------------------------|
|                                                                                         |                                                                                                    |
| Ad                                                                                      | Tek Bir Ders İçin Öğrenci Genel Bakışı                                                                                                    |
| Açıklama                                                                                | Tek Bir Kurs İçin Öğrenci Genel Bakışı, tek bir öğrencinin bir kurstaki etkinliğini tarihe göre sıralanmış olarak görüntüler. Veriler örencinin kursta harcadığı toplam süreyi ve ayrıca öğrencinin etkinliğiyle ilgili olarak öğrencinin eriştiği öğeler ve İçerik Alanları ve her birinde harcadığı süre gibi ayrıntılı bilgileri içerir. |
| Geçen Son Çalıştırma Süresi                                                             | 6,094 saniye                                                                                                    |
| RAPORUN TARIFI                                                                          |                                                                                                    |
| RAPORUN TARİFİ<br>Gönder komutuyla tüm rapor                                            | türleri yeni tarayıcı penceresinde açılır.                                                                                                    |
| RAPORUN TARİFİ<br>Gönder komutuyla tüm rapor<br>* Öğrenci Seç<br>* Başlangıç Tarihi Seç | türleri yeni tarayıcı penceresinde açılır.                                                                                                    |
| RAPORUN TARİFİ<br>Gönder komutuyla tüm rapor<br>* Oğrenci Seç<br>* Başlangıç Tarihi Seç | türleri yeni tarayıcı penceresinde açılır.                                                                                                    |

# Rapor tarihlerinin girişini yaparak ilgili öğrenci seçimini yaparak gönder seçeneğine tıklayınız.

# İçerik Alanlarındaki Tüm Kullanıcı Etkinliği Raporunu Nasıl Çalıştırabilirim?

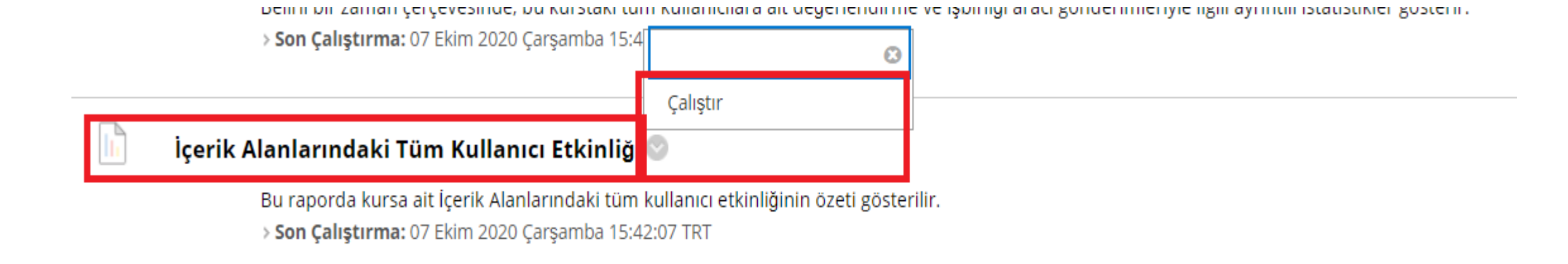

Bu raporda kursa ait İçerik Alanlarındaki tüm kullanıcı etkinliğinin özeti gösterilir. Ok işaretine tıkladıktan sonra 'Çalıştır' seçilmelidir.